## Instalace služebního klienta Evergreenu

Program služebního klienta je možné stáhnout ze stránek Evergreenu (současná verze používaní ve SPOK je 2.12.4) a poté je potřeba ho běžným způsobem nainstalovat do příslušného počítače.

Informace k instalaci a nastavení služebního klienta viz instalace služebního klienta ve Windows

## Registrace pracovní stanice v Knihovně Jabok

- Otevřete program služebního klienta a zadejte jméno hostitelského počítače: mojzis.jabok.cuni.cz<sup>1)</sup>
- 2. Vyplniňte své přihlašovací údaje
- 3. V okně pro registraci pracovní stanice zvolte správnou knihovnu pro registraci klikněte na tlačítko podvrdit.

**Pozor**, nastavení organizace při registraci pracovní stanice je velmi důležité - ovlivní možnost provádět některé změny, má vliv na přednastavenou knihovnu při vyhledávání, na chování systému při rezervacích, vracení dokumentů apod.

- Pokud se objeví varování, že jméno pracovní stanice už existuje, potvrďte, že chcete v registraci přesto pokračovat (klikněte na tlačítko "Ano")
- 5. Po registraci pracovní stanice je možné se běžným způsobem přihlásit do Evergreenu.

1)

V případě, že by server neodpovídal, zkuste kliknout na tlačítko **"Přidat výjimku SSL"** a poté v dialogovém okně zaškrtnětet volbu **"Permanently store security exception"** a klikněte na tlačítko **"Confirm security exception"**.

From: https://eg-wiki.osvobozena-knihovna.cz/ - Evergreen DokuWiki CZ

Permanent link: https://eg-wiki.osvobozena-knihovna.cz/doku.php/spok:instalace\_sluzebniho\_klienta?rev=1502643450

Last update: 2017/08/13 18:57

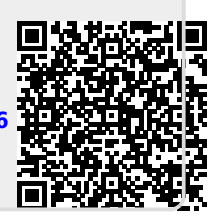